## (5) 電子納税

PCdeskNext にて申告済みの事績に対して、PCdesk で電子納税を行うことができます。

① 特別徴収義務者の ID で PCdesk (Web 版) にログインする。

| <ul> <li>利用者IDを利</li> </ul> | 用してログイン                                   |
|-----------------------------|-------------------------------------------|
| 「利用者ID」。                    | 「暗証番号」を入力し、「ログイン」ボタンをクリックしてください。          |
| 利用                          | i者1D                                      |
| m11                         | 2 Mi 49                                   |
|                             | 明結問号を表示                                   |
|                             | 利用者IDをお忘れの方はこちら ><br>福祉者利をお忘れの方はこちら >     |
| ○ マイナンバー:                   | カードを利用してログイン                              |
| マイナンバーカ                     | ードをICカードリーダライタにセットし、「ログイン」ボタンをクリックしてください。 |
|                             |                                           |

② メインメニューが表示されるので、「納税メニュー」を押下する。

| 中語医出・納除 地方税に関する申請審出、納税の        | 各手続きについて、データの作成~送信等を行います。                                  |
|--------------------------------|------------------------------------------------------------|
| 申請・届出書の作成 ><br>申請・届出書の作成を行います。 | 申請・届出書の照会・編集 ><br>保存又は送信した申請・届出書の概会や、編集、<br>復写、署名、送信を行います。 |
| 申請・届出書の読込 >                    | 追加添付資料の作成 >                                                |
| 作成途中で一時保存した申請・服出書の読込を行         | 既に送信した申請・届出書に対して添付資料・財                                     |
| います。                           | 務議表の追加を行います。                                               |
| 受付状況照会 >                       | 新祝メニュー >                                                   |
| 送信した申請・届出書の受付状況を開会します。         | 発行依頼した納付債額の確認及び納付を行いま                                      |

③ 納税メニューが表示されるので、「電子申告連動」を押下する。

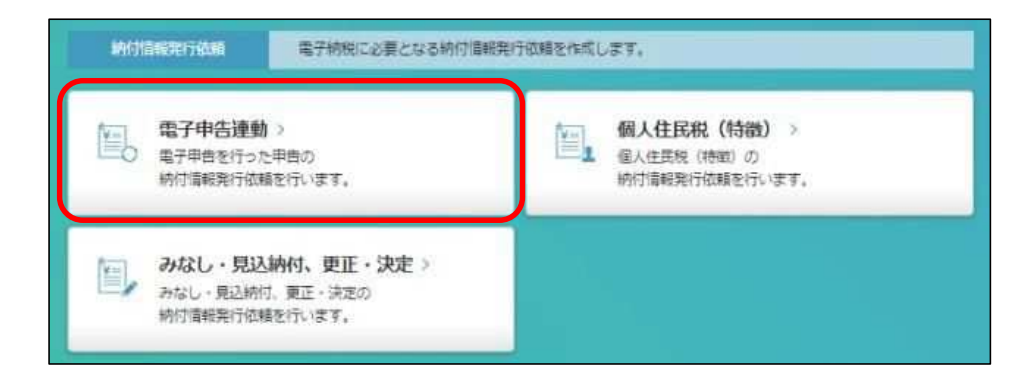

④ 納付対象申告一覧が表示されるので、条件を指定し、検索を行う。
 電子納税を行いたい事績を選択後、「次へ」を押下する。

|             | 東京条件         | 相定                     |                          |                    |            |          |       |      |                      |                     |   |
|-------------|--------------|------------------------|--------------------------|--------------------|------------|----------|-------|------|----------------------|---------------------|---|
| (示さ         | 件を指定<br>れた一覧 | Eし、「検索」ボイ<br>試から納付対象の「 | マンをクリックしてく<br>車舌データを選択後、 | ください。<br>「次へ」ボタンをク | クリックして、納付領 | 職業行信頼を行っ | てください | ٦.   |                      |                     |   |
| 甲根名         | 5 NHE        | 9 🛤 🔳                  | 92                       |                    |            | ٠        |       |      |                      |                     |   |
|             | 申告区          | 37 🐻 納入                | 甲告 (定時)                  |                    |            | ٠        |       |      |                      |                     |   |
| <b>東東</b> 4 | 「魔・罵羽」       | # <b>6</b> 8 \$        | 005 · # 1 #              | 1 8 ~              | 令和66 * 年 1 | 月1日      |       |      |                      |                     |   |
| 角行住         | 网络伏克         | 47                     | C447. ###107             | (1157 WW.017       | (746)X     |          |       |      |                      |                     |   |
| 10.0        |              | 21172                  | STATUL BENEFIC           | Stratule advances  | ultrainte. |          |       |      |                      |                     |   |
|             |              | · · · · ·              |                          |                    |            |          |       |      |                      |                     |   |
| 11          | 内付対象         | 中告一覧                   |                          |                    |            |          |       |      |                      |                     |   |
| No:         | 選択           | 納付先                    | 学統名                      | 事業手変・統領等           | 手由額        | 納何税額     | 発行依頼  | 物相打正 | 半由受付番号               | 申込患受付日時             | ł |
|             |              | 東京都千代田都<br>祝寧飛附員       | 宿泊税 統入甲售<br>(注意)         | R05/09             | 50,000円    | 0円       |       |      | R1-2023-<br>00014832 | 2023/10/18<br>15:32 |   |
|             | 100          | 東京都千代田都<br>税事務所具       | 宿泊税 纳入甲曲<br>(定額)         | R05/09             | 50,000円    | 50,000円  | 依較高   |      | R1-2023-<br>00014047 | 2023/09/28<br>11:04 |   |
| 2           |              |                        |                          |                    |            |          |       |      |                      |                     |   |
| 2           |              |                        |                          |                    |            |          |       |      |                      |                     |   |
| 2           |              |                        |                          |                    |            |          |       |      |                      |                     |   |
| 2           |              |                        |                          |                    |            |          |       |      |                      |                     |   |
| 2           | Inest        |                        |                          |                    |            |          |       |      |                      |                     |   |
| 1           | Inest        |                        |                          |                    |            |          | _     |      |                      | ,                   |   |

⑤ 納付・納入金額一覧が表示されるので、内容を確認後、「次へ」を押下する。

| liπ. |     | W31-3.75       |     | 納付,納入対象年月          | 本税合計      | 10种生合目1 | 督促手数纠合計 | 延滞全台計 | 自計師     |   |
|------|-----|----------------|-----|--------------------|-----------|---------|---------|-------|---------|---|
| 1    | 1   | 東京都千代<br>税申預所員 | 田都  | R05/09             | 50,000円   | 아円      | 四       | 여러    | 50,000円 |   |
|      |     |                |     |                    |           |         |         |       |         |   |
|      |     |                |     |                    |           |         |         |       |         |   |
|      |     |                |     |                    |           |         |         |       |         |   |
|      |     |                |     |                    |           |         | _       |       |         |   |
|      | 発行儀 | 種を複数送          | 催する | ·場合は、              |           |         | -       |       |         | > |
|      | 発行値 | 頼を複数送<br>回別できる | 催する | 5場合は。<br>2説明を、まとめ# | 約見出しに入力して | ください。   | -       |       |         | • |

|                    | (1)们亚银马发之》 引起(5)           | 0       |           |
|--------------------|----------------------------|---------|-----------|
| 明細情報入力             |                            |         |           |
| Cdesk Next運動の納付情報報 | 行依頼を作成するために、必要となる情報を入力します。 |         |           |
| N容を確認の上、「確定」 不ら    | ンをクリックしてくたさい。              |         |           |
| 納税費の氏名又は名称         | 株式会社 テスト諸税4                |         |           |
| 納付先                | 東京都千代田都税事務所長               |         |           |
| 审告无税目              | 宿泊税                        |         |           |
| 审告区分               | 納入中告 (定額)                  |         |           |
| 納付・納入対象年月          | R05/09                     |         |           |
| 甲齿受付番号             | R1-2023-00014832           |         |           |
|                    |                            |         |           |
|                    |                            |         |           |
| 保守                 |                            |         |           |
|                    |                            |         |           |
|                    |                            | 10.00   |           |
|                    |                            |         |           |
|                    | 241                        |         | Local and |
|                    | 単合語                        | _       | 納稅額       |
| 10000              | 2                          | 50.0000 | 50.000    |

⑥ 納付・納入金額確認が表示されるので、「送信」を押下する。

|     |             |             |         |       |         |       |         | 業1代 |
|-----|-------------|-------------|---------|-------|---------|-------|---------|-----|
| Vo  | 納付先         | 納付 • 納入対象年月 | 本限會計    | 加算金合計 | 備促手数料合計 | 这带会合計 | 自計算     |     |
| 1 東 | 京都千代田都祝寧預所具 | R05/09      | 50,000円 | 0円    | 0円      | 0円    | 50,000円 |     |
|     |             |             |         |       |         |       |         |     |
|     |             |             |         |       |         |       |         | ,   |

⑦ 確認画面が表示されるので、「納税メニューへ」を押下する。

| した。<br>る場合は、「印刷」ボタンで<br>メッセージが運知されます。<br>創品表) | iクリックしてくださ<br>通知が届いたら明付                                                                                                    |                                                                                                    |                                                                                                    |                                                                                                    |                                                                                                    |      |             |
|-----------------------------------------------|----------------------------------------------------------------------------------------------------|----------------------------------------------------------------------------------------------------|----------------------------------------------------------------------------------------------------|----------------------------------------------------------------------------------------------------|----------------------------------------------------------------------------------------------------|------|-------------|
| ()(()()()()()()()()()()()()()()()()()(        |                                                                                                    | い。<br> 手紙きを行ってく)                                                                                                    | 2264                                                                                                    |                                                                                                    |                                                                                                    |      |             |
| No. and State                                 |                                                                                                    |                                                                                                    |                                                                                                    |                                                                                                    |                                                                                                    |      |             |
| #式会社 テスト推明4                                   |                                                                                                    |                                                                                                    |                                                                                                    |                                                                                                    |                                                                                                    |      |             |
| キストショゼイ                                       |                                                                                                    |                                                                                                    |                                                                                                    |                                                                                                    |                                                                                                    |      |             |
| アスト諸院1                                        |                                                                                                    |                                                                                                    |                                                                                                    |                                                                                                    |                                                                                                    |      |             |
| KREMANINE TO B                                | -1                                                                                                    |                                                                                                    |                                                                                                    |                                                                                                    |                                                                                                    |      |             |
| 8日時 納入中去(定額)                                  |                                                                                                    |                                                                                                    |                                                                                                    |                                                                                                    |                                                                                                    |      |             |
| 本符合計                                          | 50.000                                                                                                    | e.                                                                                                    |                                                                                                    |                                                                                                    |                                                                                                    |      |             |
| 加算金合計                                         | 0                                                                                                    | e de la companya de la companya de l |                                                                                                    |                                                                                                    |                                                                                                    |      |             |
| 雪足平数料合計                                       | 0                                                                                                    | e                                                                                                    |                                                                                                    |                                                                                                    |                                                                                                    |      |             |
| 延常金合計                                         | 0                                                                                                    | en l                                                                                                    |                                                                                                    |                                                                                                    |                                                                                                    |      |             |
| 自計器                                           | 50,000                                                                                                    | e.                                                                                                    |                                                                                                    |                                                                                                    |                                                                                                    |      |             |
| CIRCI                                         |                                                                                                    |                                                                                                    |                                                                                                    |                                                                                                    |                                                                                                    |      |             |
|                                               |                                                                                                    |                                                                                                    |                                                                                                    |                                                                                                    |                                                                                                    | 主;件  |             |
| 納付;執入対謝年月                                     | 本物会社                                                                                                    | 10年全治計                                                                                                    | 督促学家科会社                                                                                                    | <b>以用含合针</b>                                                                                                    | 自計算                                                                                                    |      |             |
| 個物員 R05/09                                    | 50,000PJ                                                                                                    | 0F)                                                                                                    | 0(1)                                                                                                    | 089                                                                                                    | 50,000FF                                                                                                    | -    |             |
|                                               | 式会社 テスト接続4<br>ストシヨゼイ<br>ストジ語社4<br>(日初時時度)三新時度3 丁目9-<br>(日初時時入中告(正統)<br>(日初時)<br>(日初時)(日本時合社)<br>(日本時合社)<br>(日本)<br>(日本)<br>(日本)<br>(日本)<br>(日本)<br>(日本)<br>(日本)<br>(日本 | 武会社 テスト編明4<br>ストシラゼイ<br>スト編明4<br>宗都新術店活動術2丁目8-1<br>1日間 例入中告 (正確)<br>工業務会計<br>協調金会計<br>会計編<br>50,000<br>減減金合計<br>合計編<br>50,000<br>100<br>100<br>100<br>100<br>100<br>100<br>100<br>100<br>10                                                                                                    | 式会社 テスト題明4<br>ストショ社イ<br>ストジ語社4<br>定部所得正式時得2丁目目3<br>1日紀 何入中去(正第)<br>本現合計 0円<br>延祥会計 0円<br>延祥会計 0円<br>延祥会計 0円<br>延祥会計 0円<br>延祥会計 0円<br>延祥会計 0円<br>延祥会計 0円<br>1日第 50,000円 | 式会社 テスト諸明4<br>ストショ社ゼイ<br>スト諸院4<br>定部所指正院所得2丁目8-2<br>18時 納入中去(沈朝)<br>「新発会社 0円<br>当算金会社 0円<br>延祥会社 0円<br>延祥会社 0円<br>単計録 50,000円<br>18日<br>************************************ | 武会社 テスト諸明4<br>ストショ社イ<br>スト諸院4<br>定部所領正成前省2丁目8-1<br>1日紀 約入完長 (注紙)<br>本院会社 0円<br>延祥会社 0円<br>延祥会社 0円<br>延祥会社 0円<br>延祥会社 0円<br>1日紀 50,000円 | Reft | Reft #211월4 |

⑧ 納税メニューから、「納付情報発行依頼の確認・納付」を押下する。

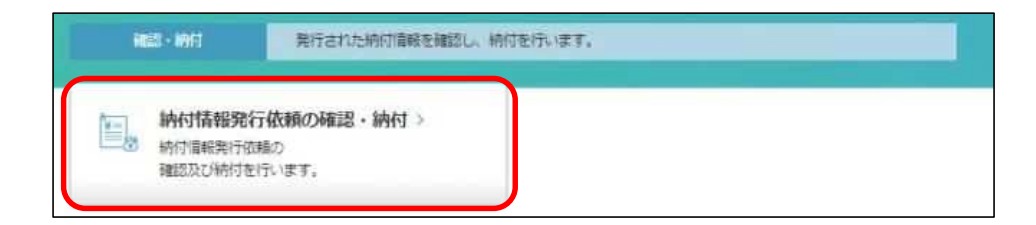

⑨ 納付情報一覧が表示されるので、条件を指定し、検索を行う。
 電子納税を行いたい事績を選択後、「次へ」を押下する。

| 1 68                                                                   | 索条件                                       | 指定                                                                                                    |                                                                                                    |                                                                        |                                                                                                    |                    |                          |                                     |                     |       |
|------------------------------------------------------------------------|-------------------------------------------|----------------------------------------------------------------------------------------------------|----------------------------------------------------------------------------------------------------|------------------------------------------------------------------------|----------------------------------------------------------------------------------------------------|--------------------|--------------------------|-------------------------------------|---------------------|-------|
| 國家条件                                                                   | +を指定                                      | し、「検索」                                                                                                    | ボタンをクリックし                                                                                                  | てください。                                                                 |                                                                                                    |                    |                          |                                     |                     |       |
| 械名                                                                     |                                           |                                                                                                    | 宿泊税 納入申告 (1                                                                                                | 定額)                                                                    |                                                                                                    |                    |                          | ٠                                   |                     |       |
| 開年書                                                                    | 【・期別                                      | 1¥                                                                                                    | •]#                                                                                                    | 月 日~                                                                   | • 年 月                                                                                                    | E                  |                          |                                     |                     |       |
| 财状况                                                                    | z                                         |                                                                                                    | 全て · 納作                                                                                                    | 打清船 有効のみ 削除のの                                                          | み 全て                                                                                                    |                    |                          |                                     |                     |       |
| 検索                                                                     | 1                                         | フリア                                                                                                    |                                                                                                    |                                                                        |                                                                                                    |                    |                          |                                     |                     |       |
|                                                                        |                                           |                                                                                                    |                                                                                                    |                                                                        |                                                                                                    |                    |                          |                                     |                     |       |
| 丨納                                                                     | 付情報                                       | 一覧                                                                                                    |                                                                                                    |                                                                        |                                                                                                    |                    |                          |                                     |                     |       |
| 認及び<br>除した<br>最が回                                                      | 月時付す<br>い時付<br>で色の柄                       | 「る納付信報で<br> 育報がある場<br> 付債報は削除                                                                                                    | 11つ選択し、「次へ」<br>1合は、柄付債報を10<br>1済みとなります。                                                                    | ポタンをクリックしてくれ<br>2選択し、「削除」ポタンを                                          | とさい。<br>とクリックしてください。                                                                                     |                    |                          |                                     |                     |       |
| 総なり<br>調除した<br>調味                                                      | 月納付す<br>Lい納付<br>R色の納<br>No                | 「る柄付信報で<br>付信報がある場<br>好信報は新聞<br>続付代兄<br>続け司                                                                                                    | 11つ進択し、「次へ」<br>総合は、防付情報を11<br>折済みとなります。<br>納付情報作成目時<br>2023/10/20 10:37                                    | ボタンをクリックしてくた<br>2道沢し、「削除」ボタンを<br>手続名<br>落合ね 統入用曲 (定成)                  | どさい。<br>シクリックしてください。<br>家と約納付発出し<br>専用部千代田町均専務                                                           | 見込・<br>みなし         | 李葉千葉 · 新別<br>發           | 納寸 - 納入<br>対象年月<br>805/09           | 納付方志<br>(※1)        | 推定時付日 |
| 総及び<br>1時した<br>編択                                                      | A納付す<br>Eい納付<br>R色の納<br>No<br>1           | 「る柄付信報で<br>対信報がある場<br>対信報は制約<br>続付状況<br>納付可                                                                                                    | 11つ選択し、「次へ」<br>該合は、時付情報を11<br>活みとなります。<br>納付情報作成目時<br>2023/10/20 10:37                                     | ボタンをクリックしてくた<br>2道沢し、「削除」ボタン者<br>手続名<br>復白税 納入甲曲(定面)                   | ささい。<br>とクリックしてください。<br>家と応納行見出し<br>東京都千代田部院泰務<br>附員                                                     | 見込・みなし             | 李武丰赏 · 邓列<br>弱           | 納灯 · 納入<br>対象年月<br>R05/09           | 納付方法<br>(※1)        | 推定統付日 |
| 認及び<br>除した                                                             | A時付す<br>Eい時代<br>R色の柄<br>No<br>1<br>2      | 「る納付信報で<br>対情報がある4<br>好信報経は制度<br>納付研究<br>納付可<br>納付清                                                                                                    | 11つ選択し、「次へ」<br>各合体、統行情報を11<br>納済みとなります。<br>納行環境体域目時<br>2023/10/20 10:37<br>2023/09/28 11:42                | ポタンをクリックしてくた<br>2道沢し、「削除」ボタン1<br>手続名<br>確白税 続入申告 (定師)<br>宿白税 続入申告 (定師) | とさい。<br>とクリックしてください。<br>家とが納付見出し<br>東京都千代田部院争得<br>附具<br>東京都千代田部院争得<br>所具                                 | 見込・<br>みなし         | \$\$\$\$                 | 納付 - 納入<br>対象年月<br>R05/09<br>R05/09 | 納討方志<br>(※1)<br>1/8 | 推定纳约日 |
| 認及<br>む<br>した<br>の<br>二<br>二                                           | A時付す<br>LU時代<br>No<br>1<br>2              | 「る柄付信報を<br>対応報びある場<br>好付満報は制用<br>続付休況<br>続付す<br>続け満                                                                                                    | 11つ道沢し、「次へ」<br>整合は、防付情報を11<br>読みとなります。<br>納付情報件成日時<br>2023/10/20 10:37<br>2023/09/28 11:42                 | ボタンをクリックしてく7<br>>違沢し、「削除」ボタン5<br>手続名<br>覆泊税 続入申告 (定詞)<br>宿泊税 続入申告 (定詞) | <ul> <li>とクリックしてください。</li> <li>家ため約行見出し</li> <li>東京都千代田部映筆招<br/>発鼻</li> <li>東京都千代田部映筆招<br/>発鼻</li> </ul> | 見込・みなし             | 李麗(平宗 · 255)<br>部        | 納付 · 納入<br>力象年月<br>R05/09<br>R05/09 | 統付方击<br>(※1)<br>1/8 | 權定納时日 |
| <ul> <li>認及び</li> <li>課目</li> <li>課目</li> <li>課目</li> <li>二</li> </ul> | 月納付す<br>51 納付<br>1<br>1<br>2              | (名納付)周朝3<br>対象的がある場合<br>約付前期は米川日<br>納付可<br>納付可<br>納付所                                                                                                    | 11つ選択し、「次へ」<br>150日、新付債相を11<br>1済みとなります。<br>約付適時休成日時<br>2023/10/20 10:37<br>2023/09/28 11:42               | ボタンをクリックしてく1<br>2単沢し、「削除」ボタン3<br>手続名<br>蛋白税 納入申告 (定成)<br>蛋白税 納入申告 (定成) | とさい。<br>をクリックしてください。<br>家ため続け見出し<br>東京都千七田部院事務<br>所属<br>所属                                               | 見込、みなし             | <b>中国</b> 年度 - 8551<br>豪 | 時付 - 朝入<br>対象年月<br>R05/09<br>R05/09 | 納付方法<br>(×1)<br>1/B | 推走纳灯日 |
| 総改<br>2<br>2<br>2<br>2<br>2<br>2<br>2<br>2<br>2<br>2<br>2<br>2<br>2    | J納付す<br>に<br>で<br>色の<br>新                 | 「各柄付」「開墾すかる場合」<br>「開墾は別自<br>納付けば、現<br>納付すの<br>約付満                                                                                                    | 21つ道訳し、「次へ」<br>整合は、時付情報を11<br>勝声となります。<br>時付情報作成日時<br>2023/10/20 10:37<br>2023/09/28 11:42                 | ボタンをクリックしてくだ<br>>違沢し、「削除」ボタン5<br>手続名<br>蛋白物 納入申曲 (定面)<br>蛋白物 納入申曲 (定面) | ささい。<br>とクリックしてください。<br>家た約桁行風出し<br>東京都千代田部映事務<br>附員<br>東京都千代田部映事務<br>所員                                 | 見込・みなし             | 守[2](平宗 - 255)<br>55     | 時付 - 時入<br>対象年月<br>R05/09<br>R05/09 | 統付方击<br>(※1)<br>L/B | 權主統打日 |
| 総 取 び の 、 の 、 の 、 、 、 、 、 、 、 、 、 、 、 、 、 、                            | MAHT T<br>Lu VAHT<br>R色の却<br>No<br>1<br>2 | る納付信頼時代<br>清朝時代ある<br>約付信報信単約<br>約付次況<br>納付可<br>約付済                                                                                                    | 21つ道沢し、「次へ」<br>接合は、航付情報を11<br>構造みとなります。<br>納付着報件成日時<br>2023/10/20 10:37<br>2023/09/28 11:42                | ボタンをクリックしてく7<br>>違沢し、「削除」ボタン1<br>手続名<br>宿泊税 続入申告 (定原)<br>宿泊税 続入申告 (定原) | ささい。<br>をクリックしてください。<br>家た約約行見出し<br>東京部千代田部吹奉祝<br>所具<br>東京部千代田部吹奉祝<br>所具                                 | <u>見込</u> 、<br>みなし | 李麗(年度: 255)<br>新         | 時付 - 時入<br>対象年月<br>R05/09<br>R05/09 | 統付方法<br>(※1)<br>1/B | 推进统计日 |
| 総改なび                                                                   | MR付す<br>Chui病付<br>No<br>1<br>2<br>D統付     | <ul> <li>         ・る納付信頼村<br/>・「清朝日本の多月<br/>・約付前朝日本の多月<br/>・約付が況         ・約付が況         ・約付す         ・約付す         ・約付す         ・約付す         ・約付す         ・約付す         ・約付す         ・         ・         ・</li></ul> | 21つ道沢し、「次へ」<br>移住は、航付情報を11<br>構造みとなります。<br>時付遺報件成日時<br>2023/10/20 10:37<br>2023/09/28 11:42<br>5式 1/B: インタ | ボタンをクリックしてくオ<br>2単沢し、「削除」ボタン3<br>季続名<br>宿白税 納入甲曲 (定師)<br>宿白税 納入甲曲 (定師) | とさい。<br>をクリックしてください。<br>家京都千代田都晩寺初<br>所品<br>「<br>取の新千代田都晩寺初<br>所品<br>「<br>い<br>、<br>かの<br>、<br>クレジットカート  | 男込:<br>みなし         | 李斌年度 - 255)              | 時付 - 明入<br>力部年月<br>R05/09<br>R05/09 | 統対方法<br>(※1)<br>1/8 | 権定統打日 |

⑩ 納付情報確認が表示されるので、内容を確認し、「次へ」を押下する。

| Mode         納付+納入<br>対象中月         甲愈受行番号         本校会社         加降金合社         督促平数和会社         延滞金合社         合計組           1<         夏风前千代田節攻寧<br>飛行賞         R05/09         R1202300014832         50,000円         0円         0円         0円         0円         50,000円 |     |                  |               |                |         |       |         |       | 金1件   |
|----------------------------------------------------------------------------------------------------|-----|------------------|---------------|----------------|---------|-------|---------|-------|-------|
| 1 <sup>獲 供加</sup> 千代田前祝鄉 R05/09 R1202300014832 50,000円 0円 0円 0円 0円 50,                                                                                                    | 900 | 納付先              | 納行·納入<br>対象率月 | 甲含受付番号         | 本税合計    | 加算会会計 | 督促手数料合計 | 延筹会合計 | 2878A |
|                                                                                                    | 1   | 東京都千代田都稅鄉<br>務計具 | R05/09        | R1202300014832 | 50,000円 | 6円    | 0円      | 0H    | 50,0  |
|                                                                                                    |     |                  |               |                |         |       |         |       |       |
|                                                                                                    |     |                  |               |                |         |       |         |       |       |
|                                                                                                    |     |                  |               |                |         |       |         |       |       |
|                                                                                                    |     |                  |               |                |         |       |         |       |       |
|                                                                                                    |     |                  |               |                |         |       |         |       |       |
|                                                                                                    |     |                  |               |                |         |       |         |       |       |

① 納付方法選択が表示されるので、希望する納付方法を選択し、「次へ」を押下する。

| 8                                                                      | 納付方法選択                                                                                                    |                                                                         |                                |
|------------------------------------------------------------------------|----------------------------------------------------------------------------------------------------|-------------------------------------------------------------------------|--------------------------------|
| インタ<br>ダイレ<br>※ダイ                                                      | ーネットバンキングを利用する場合は「イ<br>クト方式を利用する場合は「ダイレクト5<br>レクト方式が利用可能な口座の登録がない                                                                                                    | ンターネットバンキング」、クレジット<br>ゴ」を選択してください。<br>場合は、「ダイレクト方式」は選択でき                | カードを利用する場合は「クレジットカード」、<br>ません。 |
| 1.8                                                                    | 构行方法選択                                                                                                    |                                                                         |                                |
| <ul> <li>1:</li> <li>1:</li> <li>0:</li> <li>0:</li> <li>1:</li> </ul> | ンターネットバンキング<br>RVJ ボタンをグリックしてください。 ※金額<br>ンジットカード (納付可能額: 9,999,9)<br>RVJ ボタンをグリックしてください。 ※「F<br>F Cactorive寺村A」 サイトのセンマーが創業                                                                                                    | 編時を選択するサイトへ遺称します。<br>99円まで)<br>REGI12全交払い」サイトへ遺称します。<br>2019年にします。      |                                |
|                                                                        | MITE MITE                                                                                                    | システム利用料                                                                 |                                |
|                                                                        | 1円~10,000円                                                                                                    | 37円(消費税込40円)                                                            |                                |
|                                                                        | 10,001円~20,000円                                                                                                    | 112円(消費税込123円)                                                          |                                |
|                                                                        | 20,001円~30,000円                                                                                                    | 187円(肩貫供込205円)                                                          |                                |
| 3                                                                      | 以降。納付録10,000円ごとにシステム利用料75                                                                                                    | 円(満貫税用)が加算されます。                                                         |                                |
| 「家村シシシの」                                                               | の時付を行う場合と1件すつ複数回時付を行う<br>時度を後のお取消しばできないため、単形にご確<br>なった単用料は以下のリンクから起算することが<br>なった単用料は以下のリンクから起算することが<br>なった単用料はなけてのジンクから起算することが<br>パクム・用料にすむプランドロゴが内帯された<br>パタム・クロードは下むプランドロゴが内帯された<br>パタム・クロードは下むプランドロゴが内帯された<br>パタム・クロードは下むプランドロゴが内帯された<br>パタム・クロードは、「ひ」の「ひ」の「ひ」の<br>して、「ひ」の「ひ」の<br>して、「ひ」の「ひ」の<br>して、「ひ」の<br>して、「ひ」の<br>して、「ひ」の<br>いで、<br>して、<br>の<br>して、<br>の<br>の<br>の<br>の<br>の<br>の<br>の<br>の<br>の<br>の<br>の<br>の<br>の | ■合て、システム利用料が調ねる場合があり家<br>線ください。<br>できます。<br>払いササイトへ通称します。<br>ものが利用できます。 | r.                             |
| 克                                                                      | 6.口座一覧から使用する口座を避択し、次に納付                                                                                                    | 方法を選択してから「次へ」ボタンをクリック                                                   | してください。                        |
| <b>2</b> 7.2                                                           |                                                                                                    |                                                                         | the second                     |

## ⑩ 納付確認画面が表示される。

| 🔄 納付確認                                             |                                                    |                                              |                                  |          |               |
|----------------------------------------------------|----------------------------------------------------|----------------------------------------------|----------------------------------|----------|---------------|
| インターネットバンキングによ<br>情報リンクサイトが表示されな<br>「印刷」ポタンをクロックする | る決済手続き終了後、「納税メ<br>い場合は、全融機闘のホームペ<br>・ まままわているの向を印刷 | ニューヘ」ボタンをクリック<br>ージから、直接インターネッ<br>することができます。 | し、メニューに戻ってください<br>トバンキングをご利用ください | Ne<br>Ne |               |
| 納付・納入金額(総括表                                        | ()                                                 | , acc., (ca),                                |                                  |          |               |
|                                                    | -                                                  |                                              |                                  |          |               |
| 納税者の氏名又は名称                                         | 株式会社 テスト諸税4                                        |                                              |                                  |          |               |
| 利用者名(カナ)                                           | テストシヨゼイ                                            |                                              |                                  |          |               |
| 利用者名(漢字)                                           | デスト連税4                                             |                                              |                                  |          |               |
| 住所                                                 | 東京都新宿区西新宿2丁目8                                      | - 1                                          |                                  |          |               |
| 半統名                                                | 宿泊税 納入申告(定額)                                       |                                              |                                  |          |               |
| 納付+納入対象率并                                          | R05/09                                             |                                              |                                  |          |               |
| 納付状況                                               | 納付可                                                |                                              |                                  |          |               |
| 成功的编制                                              | 地方税共同機構                                            |                                              |                                  |          |               |
| 批达内容                                               | 宿泊定額05年09月                                         |                                              |                                  |          |               |
| 心防喘阿番号                                             | 13800                                              |                                              |                                  |          |               |
| 納付番号                                               | 25250212141596                                     |                                              |                                  |          |               |
| 確認藝術                                               | 423807                                             |                                              |                                  |          |               |
| 納付运分                                               | 29995050901                                        |                                              |                                  |          |               |
| 家とめ納付見出し                                           | 東京都千代田都税事務所長                                       |                                              |                                  |          |               |
| 納付・納入金額内訳                                          |                                                    |                                              |                                  |          |               |
| 本現合計                                               | 50,000円                                            |                                              |                                  |          |               |
| 加算金台計                                              | 0円                                                 |                                              |                                  |          |               |
| 督促手数料合計                                            | 0円                                                 |                                              |                                  |          |               |
| <b>延滞</b> 会計                                       | 四日                                                 |                                              |                                  |          |               |
| eita                                               | 50,000円                                            |                                              |                                  |          |               |
| 納付・納入金額(明細)                                        |                                                    |                                              |                                  |          | ★ 第<          |
|                                                    |                                                    |                                              |                                  |          |               |
| 支払方法                                               |                                                    |                                              |                                  |          |               |
| 納付方法                                               | インターネットバンキング                                       |                                              |                                  |          |               |
|                                                    |                                                    |                                              |                                  |          | Annual Annual |
| RO                                                 |                                                    |                                              |                                  | 日期       | HYRX          |